# 現場 Plus

## リリースノート

2022年10月更新版

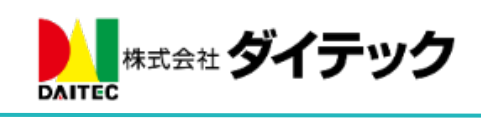

### 改善項目一覧

| 1. | 入退  | 3場                           | <b>2</b> |
|----|-----|------------------------------|----------|
|    | 1-1 | 現場新規作成時の初期値を設定               | <b>2</b> |
|    | 1-2 | 現場ごとに協力業者へ当日の現場入退場状況の公開設定を行う | <b>2</b> |
|    | 1-3 | 協力業者ユーザーが当日の現場入退場状況を確認する     | 3        |
| 2. | チェ  | - ックリスト管理                    | 4        |
|    | 2-1 | 工程検索に条件クリアボタンを追加             | 4        |

1. 入退場

協力業者ユーザーが、当日の現場入退場状況を参照できるようにする設定を追加しました。 各現場の入退場設定の「協力業者へ当日入場者の公開」を「公開する」にすると公開されます。

#### 1-1 現場新規作成時の初期値を設定

| <b>← ☆</b>             | 初期設定             | ^ | キャンセル     | 現場情報設定          |      |
|------------------------|------------------|---|-----------|-----------------|------|
| 8. 協力業者                | 商社登録             | Ø | 現場情報に付けた  | タグの協力業者への参照許可 ( | 。    |
| 9. <i>"</i>            | 下請工事業者登録         | Ø | 現場新規作成時の初 | 期値設定            |      |
| 10. 現場情報設              | 定                | 0 | 電話番号公開設定  | 0               | 公開する |
| 11. 現場その他<br>12. KYリスト | 項目テンプレート設定<br>設定 | 0 | 協力業者による現  | 場招待 😢           | 有効   |
|                        |                  |   | 入退場機能の有効  | /無効 😯           | 有効   |
|                        |                  |   | 協力業者へ当日入  | 場者の公開 💡         | 公開する |
|                        |                  |   | 入場時の入力必須項 | 目の初期値設定         |      |
|                        |                  |   | 共通        |                 |      |

- 元請管理者ユーザー様のみ設定できます。
- 初期状態では「公開しない」に設定されています。
- 1-2 現場ごとに協力業者へ当日の現場入退場状況の公開設定を行う

| *                                   | <b>(</b> ) | 川邸 新築工事  |                                           | その他 🎽      |            |        |      |
|-------------------------------------|------------|----------|-------------------------------------------|------------|------------|--------|------|
| <b>月</b> 場情報                        |            | Q<br>1-2 | 2日 1日 1日 1日 1日 1日 1日 1日 1日 1日 1日 1日 1日 1日 | 〇<br>写真    | キャンセル      | 入退場設定  | ✔保存  |
|                                     |            |          |                                           |            | 入退場管理      |        |      |
|                                     |            |          |                                           |            | 入退場管理機能    |        | 有効   |
|                                     | JANEX 1-   |          |                                           |            | 協力業者へ当日入場る | 者の公開 📀 | 公開する |
| ← 谷 入追場                             |            |          |                                           | 入場時の入力必須項目 |            |        |      |
| 入退場管理                               |            |          |                                           | 共通         |            |        |      |
|                                     | 45.44      |          |                                           |            | 作業内容       |        | 任意   |
| 入送希書理機能 行効   協力業者へ当日入場者<br>の公期 公開する |            |          |                                           |            |            |        |      |
|                                     |            |          |                                           |            | KY活動       |        | 任意   |
| 入場時の必須項目 必須項目なし                     |            |          |                                           |            |            |        |      |

- 元請ユーザー様のみ設定できます。
- 「入退場管理機能」を有効にすることで、協力業者ユーザーが当日の現場入退場状況を参照できるよう になります。

1-3 協力業者ユーザーが当日の現場入退場状況を確認する

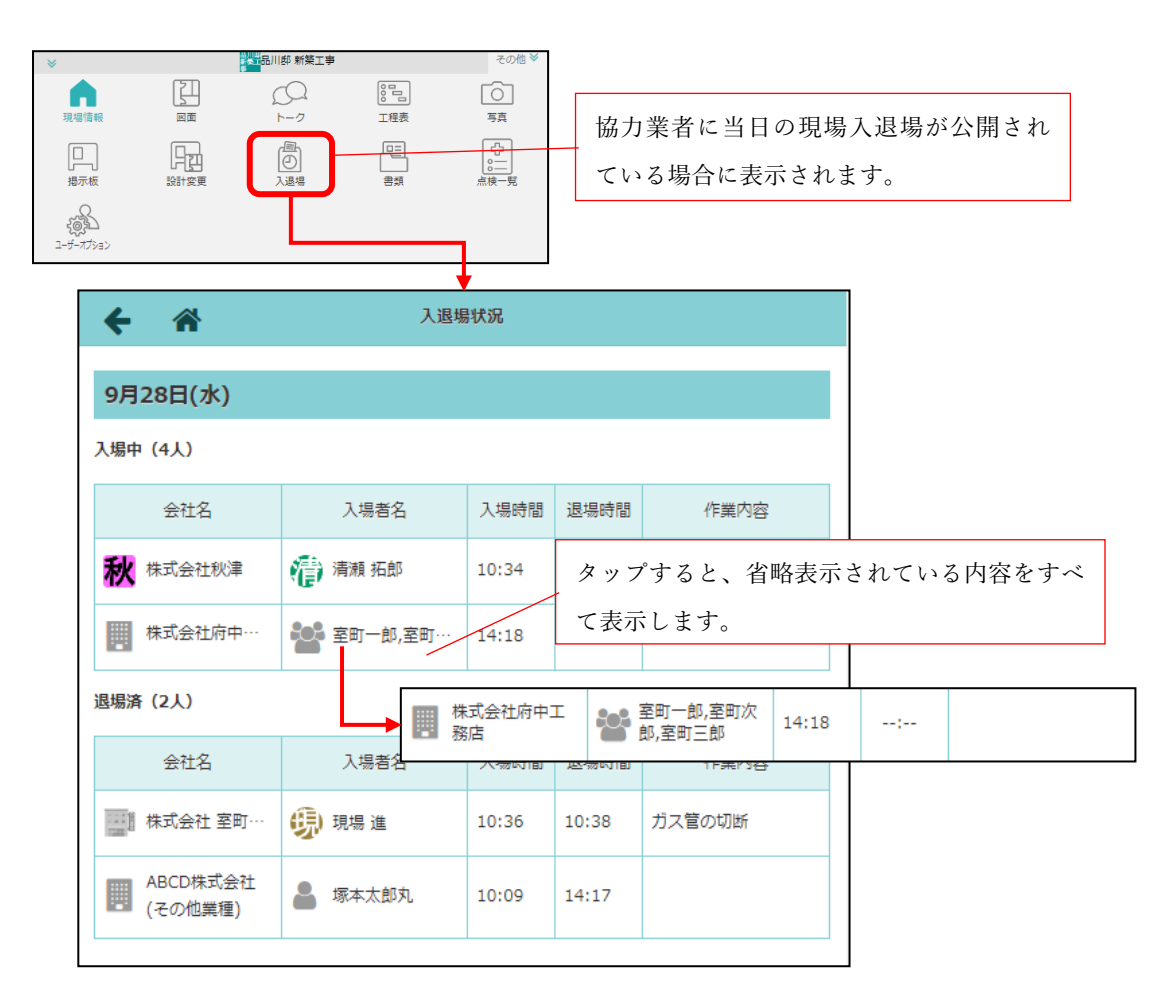

協力業者に当日の現場入退場状況が公開されている場合、現場情報の画面下のアイコン一覧に「入退場」が追加されます。

#### 2. チェックリスト管理

#### 2-1 工程検索に条件クリアボタンを追加

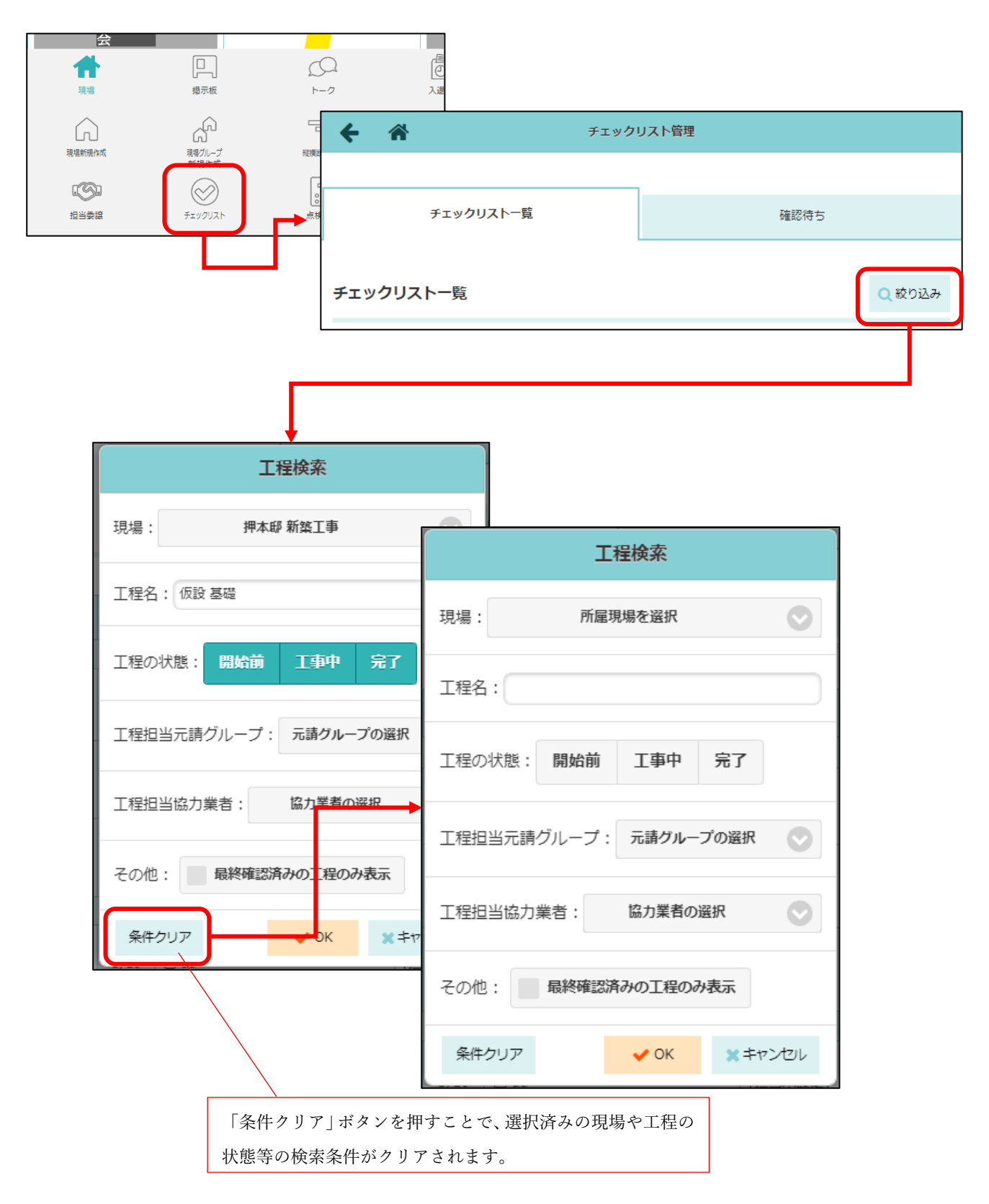

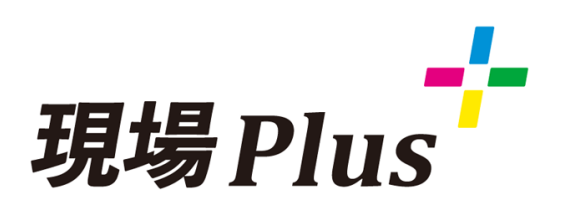

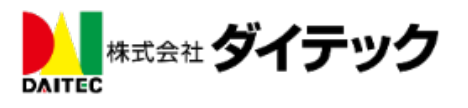